# 4) Default Video Wall on a New MV-800 (Head Display Outputs 1 to 4)

A default video tile-grid is shown on head **Display Outputs 1** to **4**. All 48 video signals monitored by the multiviewer are shown. And 'HH:MM:SS' time and 'display output number' are also shown.

| 1                | 1 2 3 HELMANSS<br>OUTPUT   4 5 6   7 8   9 10 11 12 |  | HH:MM:SS<br>OUTPUT 1 | 13<br>16         | 14 | 15<br>7 | HH:MM:SS<br>OUTPUT 2 | 25<br>28 | 26<br>2 | 27<br>9          | HH:MM:SS<br>OUTPUT 3 | 37<br>40 | 38 | 39<br>1 | HH:MM:SS<br>OUTPUT 4      | HH:MM:SS<br>Output number |
|------------------|-----------------------------------------------------|--|----------------------|------------------|----|---------|----------------------|----------|---------|------------------|----------------------|----------|----|---------|---------------------------|---------------------------|
| 7                |                                                     |  | 8                    |                  |    |         | 20                   | 31       |         |                  | 32                   | 43       |    |         |                           | Multiviewer               |
| 9                |                                                     |  | 21                   | 22               | 23 | 24      | 33                   | 34       | 35      | 36               | 45                   | 46       | 47 | 48      | ( <b>1</b> to <b>48</b> ) |                           |
| Display Output 1 |                                                     |  |                      | Display Output 2 |    |         | Display Output 3     |          |         | Display Output 4 |                      |          |    |         |                           |                           |
| Figur            | Figure 5 Default Video Wall Layout                  |  |                      |                  |    |         |                      |          |         |                  |                      |          |    |         |                           |                           |

Page 3

# 5) Edit Video Wall Layout and Configure Alarms

See the Grass Valley web site for Orbit and MV-800 user manuals. Perform the following steps to check basic functionality for the video wall, setting an alarm, and Orbit network connection:

### Pull the default layout from the Multiviewer:

- 1. Run **Orbit** on a PC. (Orbit v2.1 or later)
- 2. File > New Project. Click "Connected Multiviewer Project". Browse to a PC folder where wall layout data

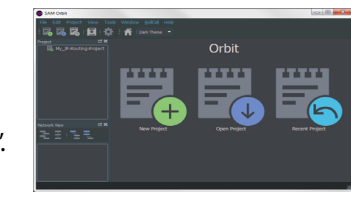

will be stored. Folder must be empty. Click Next.

- 3. Select a multiviewer unit from displayed list. Click Choose. (Remember to select RollCall Domain ID)
- 4. Username admin, Password **admin**.

5. Click Login.

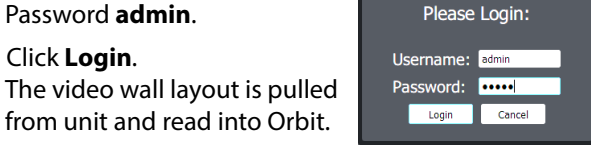

### The Orbit Project Screen:

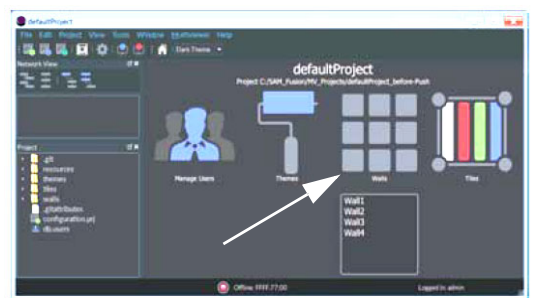

6. Click the Walls icon. Click Wall1 in drop-down list. The Wall

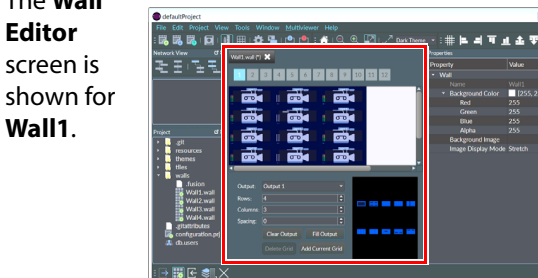

### Make a visible change to the wall:

7. Click on a middle wall tile, to select it. Tile Properties are shown on the right.

- 8. Change Property **Tile Type** to **Analogue Clock**. The selected Orbit tile changes to a round clock face.
- 9. Click File > Save File to save this change.

Enable a Video Input Lost alarm:

- 10. Click Multiviewer > Input Alarms. A dialog is shown with tabs. On the:
  - Input Tab Set Selected Input to Input 1.
  - Alarm Tab Scroll down Selected Alarm box. Select Video Input Lost. Select Alarm Enable.
  - Input Tab Click Copy All.
- 11. Click **OK**. Click **File > Save File** to save change.

Video Input Lost alarm is enabled on multiviewer inputs. Push the modified project to the multiviewer:

- 12. Click **Project > Select Multiviewer**. Enter the IP address of the MV-800.
- 13. Click **Project > Push**.

The MV-800 adopts the new wall layout and an analogue clock is shown.

Provoking a 'Video Input Lost' alarm warning:

14. Disconnect Video Input 1 at router input (source).

Video loss is detected. A slow-flashing, red rectangular border appears around the corresponding video wall tile.

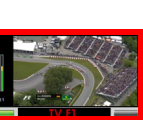

The alarm may also be seen in a separate Orbit window:

15. Expand the Network View Pane MV-800 item and right-click on the Input 1 item.

A Details text window shows Input 1 status.

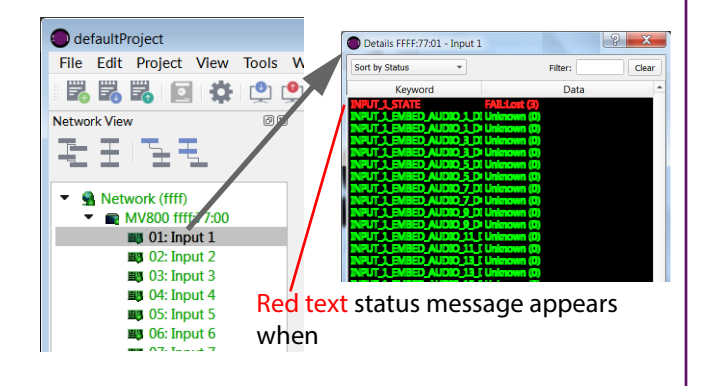

# **MV-800**

**Integrated Multiviewer** 

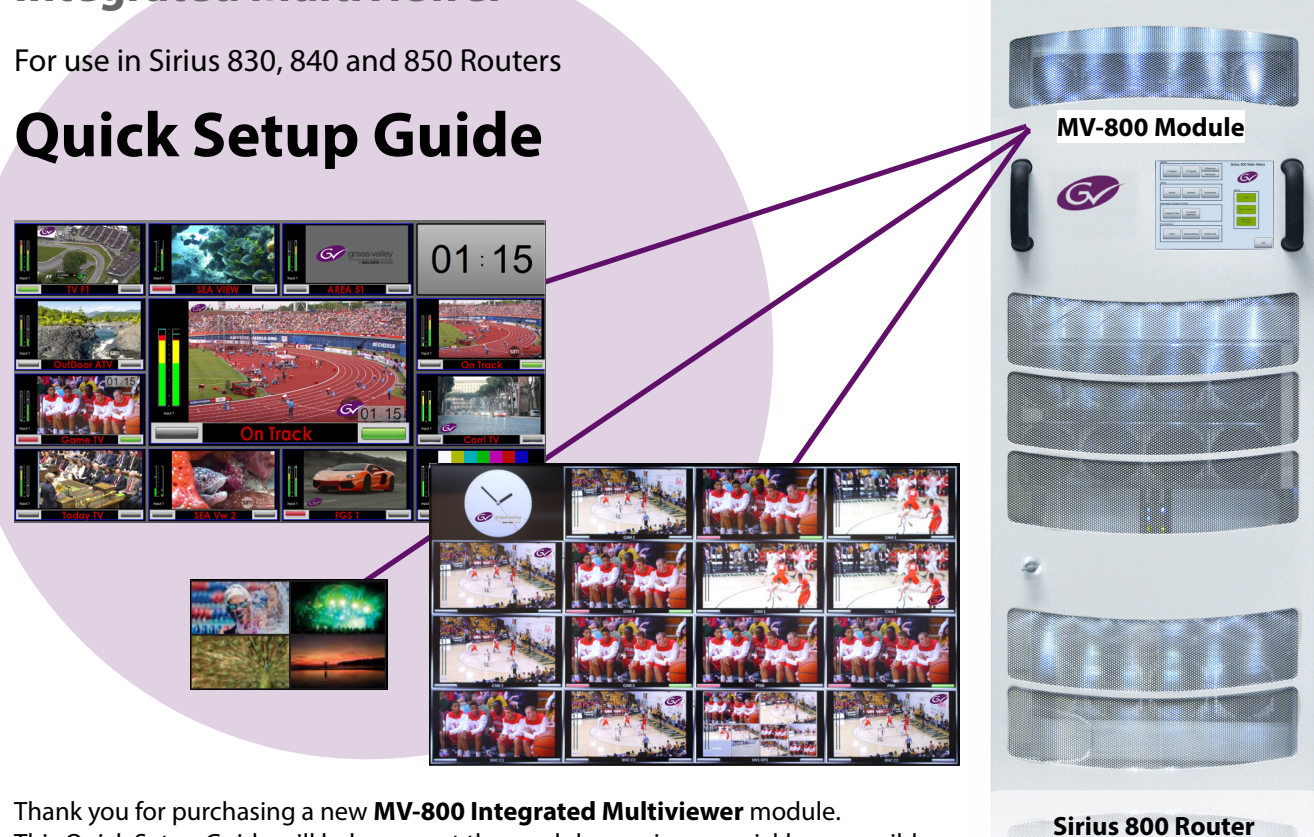

Thank you for purchasing a new MV-800 Integrated Multiviewer module. This Quick Setup Guide will help you get the module running as quickly as possible.

# Upon Receipt of your MV-800 Multiviewer:

The product is supplied in dedicated packaging provided by Grass Valley:

- Do not accept it if delivered in inferior or unauthorized materials.
- Unpack the MV-800 product carefully and check components against the packing list. If anything is incorrect, please notify your Grass Valley Partner or notify Grass Valley directly. (https://www.grassvalley.com/contact/support/).
- Check all component items have not been damaged in transit, including the MV-800 front and rear modules. If any damage has occurred, notify your Grass Valley Partner (or Grass Valley directly) and the carrier immediately. Have your order details ready.
- Retain the original packing materials because they could be useful for future transporting or shipping. The MV-800 User Manual can be downloaded from https://www.grassvalley.com/products/MV-800/

## **Safety Information:**

**Caution:** MV-800 Multiviewer products should only be serviced by qualified service personnel.

**Caution:** Take anti-static precautions when handling MV-800 modules, or when inserting or removing the modules.

Warning: To reduce the risk of electric shock, do not expose this equipment to water or moisture.

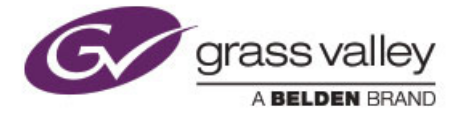

- Warning: The MV-800 can be equipped with optical outputs which contain low-power laser beams. Do not look into an optical output. Laser radiation can cause irreversible and permanent damage of eyesight. Warning: Do not look at the end of an optical fiber to see if
- light is coming out. Use optical instrumentation.
- Warning: Unused optical outputs should be covered, to prevent direct exposure to the laser beam.

# 1) Fitting an MV-800 into a Sirius 800 Router

Router Power Supplies: Sirius 800 routers have powerful power supplies. In most cases, these are sufficient for powering MV-800(s). Grass Valley recommends checking your router power supply configuration with Grass Valley support before fitting MV-800(s) into the router. (For contact details, see https://www.grassvalley.com/contact/support/)

Fitting: Fitting instructions vary slightly, depending on Sirius 800 router model. MV-800 modules may be hot-plugged. Note 1: MV-800 modules operate at a slightly reduced temperature range (5°C to 30°C ambient) compared to the router frame.

Note 2: An MV-800 comprises: a front module (5934) and a rear panel (1312).

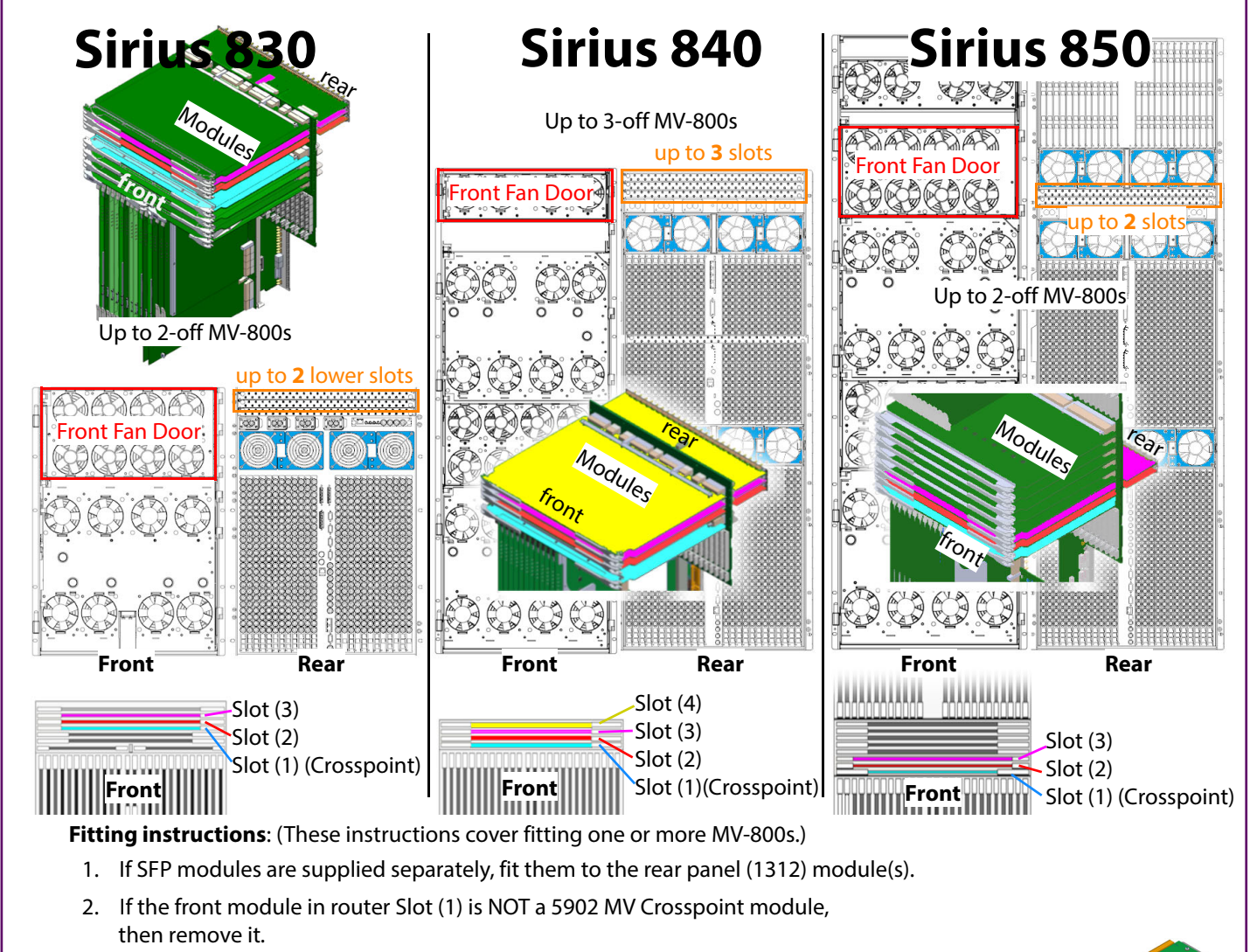

For each MV-800 being fitted to the router frame:

- 3. Remove a rear module, starting from rear Slot (2), then Slot (3), etc. as necessary.
- 4. Remove a front module, starting with front Slot(2), then Slot (3), etc. as necessary.
- The relevant slots are now empty, ready for fitting the new modules.
- 5. Fit all rear panel (1312) module(s) into emptied rear slots, starting with rear Slot (2), then Slot (3) etc. Note: the 'INSERT THIS SIDE UP' label.

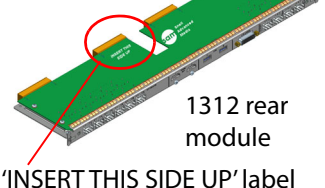

- 6. Fit a 5902 MV Crosspoint module into front Slot (1), if a 5902 MV Crosspoint module is not already fitted.
- 7. Fit all MV-800 front (5934) module(s) into the emptied front slots, starting with front Slot (2), then Slot (3) etc.

The MV-800(s) are now fitted into Sirius router slots, see Table 1.

### **Fitted Multiviewer Modules** Table 1

| Front Slot                | Rear Slot        | Comment                          |
|---------------------------|------------------|----------------------------------|
| <b>Front (4)</b> = (5934) | Rear (4)= (1312) | Third MV-800 in Sirius 840 only. |
| Front (3) = (5934)        | Rear (3)= (1312) | Second MV-800, if fitted.        |
| Front (2) = 5934          | Rear (2)= 1312   | MV-800 module.                   |
| Front (1) = 5902          | N/A              | Multiviewer Crosspoint module    |

# 2) Initial Configuration for each MV-800

When fitted, each MV-800 front module (5934) begins to boot up for 2 to 3 minutes and a splash screen is shown. See Figure 1.

After booting, for each MV-800 being configured in turn:

- 1. Check the LED status of each 5934 front module, see Figure 2. FLASHING (CPU HEARTBEAT) (HARDWARE COMMS OK)
- 2. Connect MV-800 monitor display and network rear connections as shown in Figure 3.

BLUE= Licensed, 1080p, SFP fitted; GREEN= 720p, licensed, SFP fitted; RED= licensed but no SFP fitted; OFF= Unlicensed output. Head display output LEDs:

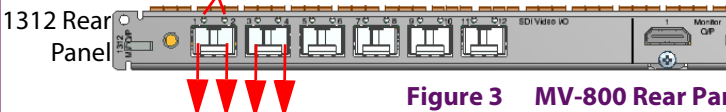

Connect to monitor displays

5934

- 3. Start GV RollCall Control Panel application (v4.16.11 or later) on the laptop PC. Click the Build Network icon.
- 4 Enter MV-800 1G1 default IP address (10.54.31.221, 10.54.31.226, or 10.54.31.231 depending on router slot). RollCall connects to MV-800.

Note: To find out 1G1 IP address: Click System Reset (in System-Setup screen). Click Confirm. Watch a MV-800 monitor display while the MV-800 reboots; 1G1 IP address is shown in the splash screen.

5. Navigate to the RollCall MV-800 Multiviewer System-Setup screen. RollCall System-Setup screen:

- gateway address, DHCP status).
- 7. Repeat for other network interface (1G2).
- 8. Set up Router Controller Settings for the controller(s) within the router (IP address and IP port).
- 9. In RollCall Settings, set up Unit number (default = 01) and Domain ID (default = 100) for the MV-800. Note: Unit number must be unique for each MV-800. Typically, Domain ID is set to be same for each MV-800.

### **Restart:**

- 10. Click on System Reset (in the System-Setup screen) and then click Confirm to perform a System Reset of the MV-800. While the MV-800 reboots, a splash screen shows the MV-800 module IP address and other details.
- 11. Disconnect the MV-800's 1G1 port from the laptop PC and connect the MV-800 to the house network.

Initial configuration for one MV-800 is done.

12. Repeat from step 1 for each MV-800.

# 3) Seeing Video through a Multiviewer

- 1. Ensure the Sirius S800's Router Controller (module 246x) software version is 3.17.4 or later.
- 2. Modify the **Router Configuration** to add the new modules fitted (Module configuration and Matrix Output ports).
- Each multiviewer video input comes from a router input via the 5902 Multiviewer Crosspoint module; each is mapped as a router destination, see Table 2. Route an input to a multiviewer destination.

### Table 2 Sirius 800 Mapped Router Destinations for 48-off MV-800 Inputs

|          |                                             |                     |          |             | -                              |             |                       |                      |  |  |
|----------|---------------------------------------------|---------------------|----------|-------------|--------------------------------|-------------|-----------------------|----------------------|--|--|
|          |                                             | Sirius 830          | Siri     | us 840      | Siri                           | us 850      | Sirius 850 Dual Frame |                      |  |  |
|          | [Module                                     | Destination Number  | [Module  | Destination | [Module                        | Destination | [Module               | Destination Number   |  |  |
|          | address]                                    | Destination Number  | address] | Number      | address]                       | Number      | address]              | Destination Number   |  |  |
| Slot (4) | [248]                                       | Not used for MV-800 | [248]    | 1249-1292 * | No third MV slot in Sirius 850 |             |                       |                      |  |  |
| Slot (3) | [247]                                       | 1201-1248           | [247]    | 1201-1248   | [246] **                       | 1153-1200   | [246] **, [249]       | 1153-1200, 1293-1340 |  |  |
| Slot (2) | [246]                                       | 1153-1200           | [246]    | 1153-1200   | [247] **                       | 1225-1272   | [247] **, [250]       | 1225-1272, 1365-1412 |  |  |
| Slot (1) | [245]                                       | Note 1              | [245]    | Note 1      | [245]                          | Note 1      | [245], [248]          | Note 1               |  |  |
| Note 1:  | Note 1: Must be a 5902 MV Crosspoint module |                     |          |             |                                |             |                       |                      |  |  |
| ×        |                                             |                     |          |             |                                |             |                       |                      |  |  |

\* Reduced Dest. number range in Sirius 840 upper slot

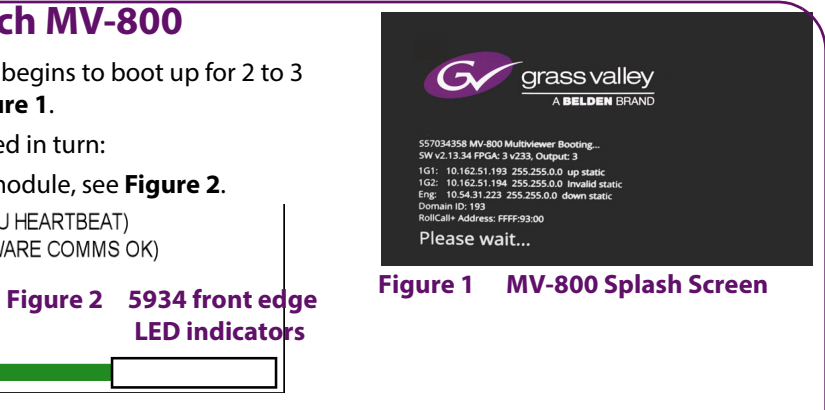

|                | Â |  |  | 1 C ENEL | )Ë | Ë |  |  |  |  |
|----------------|---|--|--|----------|----|---|--|--|--|--|
| nel Connectors |   |  |  |          |    |   |  |  |  |  |

6. For the 1G1 interface, set up Network Settings relevant for your house network (IP address, Subnet mask, Default

Different slot numbering in Sirius 850.